### Anmeldung zur Plattform und zum jeweiligen Kurs:

- I. Um überhaupt mit Moodle arbeiten zu können, müssen Sie dort registriert sein. Diese Registrierung ist bereits mit der offiziellen E-Mailadresse erfolgt, die für Sie beim Seminar vorliegt. Sie könnten sich daher bereits über die Anmeldmaske ("LogIn") für die Plattform anmelden. Zunächst müssen Sie sich aber noch zwei Anmeldedaten selber generieren.
  - Ihren "Anmeldenamen" und
  - Ihr "Kennwort"

Gehen Sie dazu auf die Startseite von Moodle des Freiburger Studienseminares:<sup>1</sup> <u>https://moodle.semgym.fr.schule-bw.de/moodle</u>

# Bitte beachten: nur dieser Link führt zu Moodle, nicht der über die Seminarhomepage!

II. Die Startseite von Moodle des Freiburger Studienseminares hat in etwa folgendes Aussehen. Erscheinungsbild sieht in etwa wie folgt aus:

| Zur Nutzung ist ein Login notwendig                                                                     |  |
|----------------------------------------------------------------------------------------------------|--|
| Geben Sie Ihren Anmeldenamen und das Kennwort ein (Cookies müssen in Ihrem Browser aktiviert sein!) (?) |  |
| Anmeldename Login                                                                                       |  |
| Anmeldename oder Kennwort vergessen?<br>Ja, bitte beim Login helfen                                     |  |
|                                                                                                    |  |
| <br>Circuired winds are smaller (1 - sin)                                                               |  |

#### Staatliches Seminar für Didaktik und Lehrerbildung Freiburg (Gymnasien)

III. Oben rechts auf der Begrüßungsseite sehen Sie den kleinen Hinweis "Sie sind nicht angemeldet (Login)". Das wollen Sie jetzt tun, haben aber ggf. noch nicht die notwendigen Zugangsdaten. Klicken Sie daher auf den Knopf "Ja, bitte beim Login helfen" (s. Abb. nächste Seite).

<sup>&</sup>lt;sup>1</sup> Wenn Sie mit dem Internet-Explorer arbeiten "warnt" er Sie vor einem unsicheren Zertifikat. Das können Sie in diesem Fall ignorieren und trotz der Warnung das "Laden dieser Website fortsetzen".

## N1 Anmeldung zu Moodle am Studienseminar Freiburg

#### Staatliches Seminar für Didaktik und Lehrerbildung Freiburg (Gymnasien)

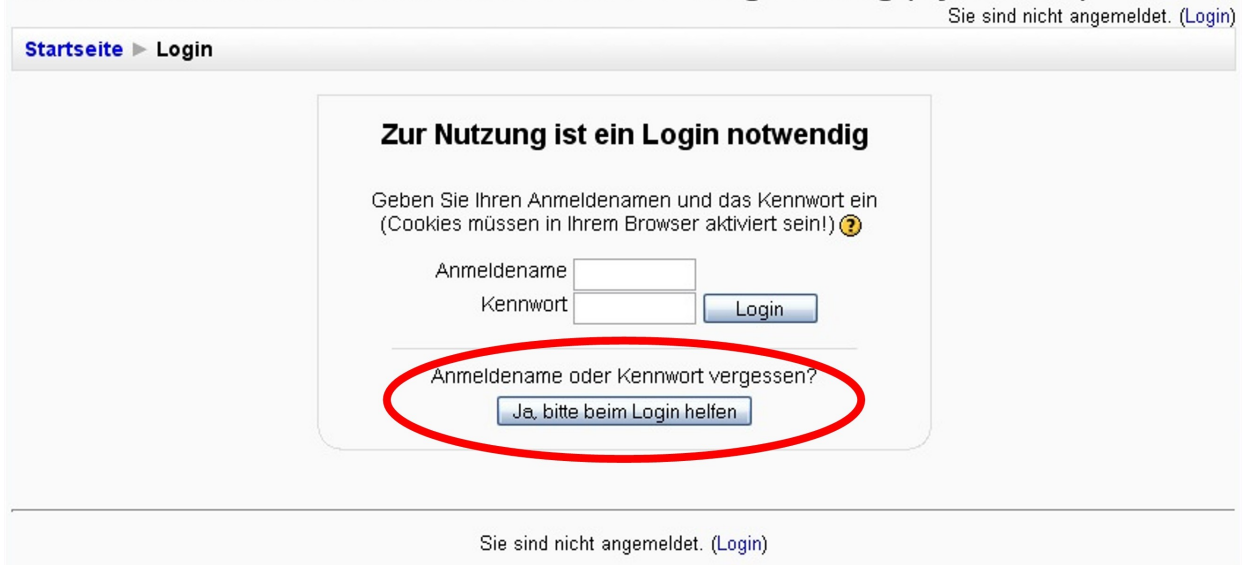

- Startseite
- IV. Im folgenden Fenster tippen Sie bei "E-Mail-Adresse" Ihre offizielle E-Mail-Adresse ein, die für Sie beim Seminar vorliegt. Das Feld "Anmeldename" bleibt leer. Bestätigen den Vorgang mit "OK".

| Kennwort vergesse         | Sie sind nicht angemelde                                                                                                    |  |
|---------------------------|----------------------------------------------------------------------------------------------------|--|
| Startseite ► Login ► Kenn | wort vergessen                                                                                                    |  |
|                           | Ihre Daten müssen zuerst in der Moodle-Datenbank gesucht<br>werden. Tragen Sie entweder Ihren Anmeldenamen <b>oder</b><br>Ihre in Moodle registrierte E-Mail-Adresse im<br>entsprechenden Textfeld ein. |  |
| Kennwort ver              | gessen                                                                                                    |  |
|                           | Anmeldename                                                                                                    |  |
| E                         |                                                                                                    |  |
|                           | OK Abbrechen                                                                                                    |  |
|                           | Sie sind nicht angemeldet. (Login)                                                                                                    |  |
|                           | Startseite                                                                                                    |  |

### N1 Anmeldung zu Moodle am Studienseminar Freiburg

V. Sie erhalten daraufhin den Hinweis, dass Ihnen an Ihre E-Mailadresse <u>eine Bestätigung der</u> <u>Kennwortänderung</u> geschickt worden ist. Innerhalb der nächsten Minuten sollten Sie eine E-Mail erhalten, die etwa folgenden Inhalt hat:

```
Guten Tag, j3 ,
jemand (wahrscheinlich Sie) hat ein neues Kennwort für Ihren Zugang auf
'Staatliches Seminar für Didaktik und Lehrerbildung Freiburg (Gymnasien)'
angefordert.
Um dies zu bestätigen und ein neues Kennwort per E-Mail zu erhalten, gehen
bitte auf folgende Webseite:
<u>https://moodle.semgym.fr.schule-bw.de/moodle/login/forgot password.php?p=M}</u>
Hinweis: In den meisten E-Mail-Programmen erscheint die Adresse als blauer
Link, auf den Sie einfach klicken können. Falls dies nicht funktioniert,
kopieren Sie die komplette Adresse in die obere Zeile des Browserfensters.
```

- VI. Sie müssen nun den ersten unterstrichenen Link in der Mail anklicken, um die Kennwortzusendung zu bestätigen!
- VII. Das nächste Fenster meldet Ihnen, dass nun an die E-Mailadresse <u>Ihre Zugangsdaten</u> <u>verschickt wurden</u>. Dieses etwas kompliziert anmutende Verfahren stellt sicher, dass nicht jemand Fremdes ohne Ihr Wissen Ihr Passwort ändert.

| 👘 Staatliches Seminar für Dida | ktik und L 🔝 🎢 Kennwort vergessen 🛛 🔀                                                                                                    |                         |
|--------------------------------|----------------------------------------------------------------------------------------------------|-------------------------|
| Kennwort verge                 | ssen                                                                                                    | Sie sind nicht ange     |
| Startseite ► Login ►           | Kennwort vergessen                                                                                                    |                         |
|                                | Danke für Ihre Bestätigung der Kennwortänderung. Eine E-Mail mit I<br>neuen Kennwort wurde an Ihre Adresse <b>Musterfrau@web.de</b> gese<br>Das Kennwort wurde automatisch generiert. Sie können dieses Ken<br>ändern, um es sich besser merken können. | hrem<br>ndet.<br>inwort |
|                                | Sie sind nicht angemeldet. (Login)                                                                                                    |                         |
|                                | Startseite                                                                                                    |                         |

VIII. In der E-Mail, die Sie jetzt erreichen wird, werden Sie "Anmeldenamen" und "Kennwort" finden, mit denen Sie sich fortan bei Moodle anmelden müssen.

#### <u>Bitte notieren Sie die Daten umgehend, damit Sie diese für spätere Logins verfügbar</u> <u>haben.</u>

### N1 Anmeldung zu Moodle am Studienseminar Freiburg

Das Passwort können und sollten Sie umgehend ändern, den Benutzernamen nicht. Sollten Ihnen einmal diese Zugangsdaten abhanden kommen, können Sie mit den obigen Schritten sich neue Zugangsdaten erstellen.

IX. Testen Sie die Gültigkeit Ihrer Zugangsdaten, indem Sie auf der Startseite

https://moodle.semgym.fr.schule-bw.de/moodle

auf "Login" (oben rechts auf der Seite) klicken und die Daten entsprechend einsetzen.

Wenn die Daten korrekt sind und korrekt eingegeben wurden (!), müsste das Einloggen erfolgreich sein.

Wenn das nicht der Fall sein sollte und Sie selber den Fehler nicht schnell ausmachen können, lesen Sie bitte die Handreichung "N2. Problembehebung bei Moodle\_Anmeldung\_1.8.\_neu4.08", die Sie mit derselben Mail wie diese Handreichung erhalten haben dürften.

Nach erfolgreicher Anmeldung werden Sie beim erstmaligem Besuch der Lernplattform eine Datenschutzerklärung sehen, die Sie aus rechtlichen Gründen passieren müssen.